# FURUNO

# FA-150 UAIS TRANSPONDER Operator's Guide

The purpose of this Operator's Guide is to provide basic operating procedures for this equipment. For more detailed information see the Operator's Manual.

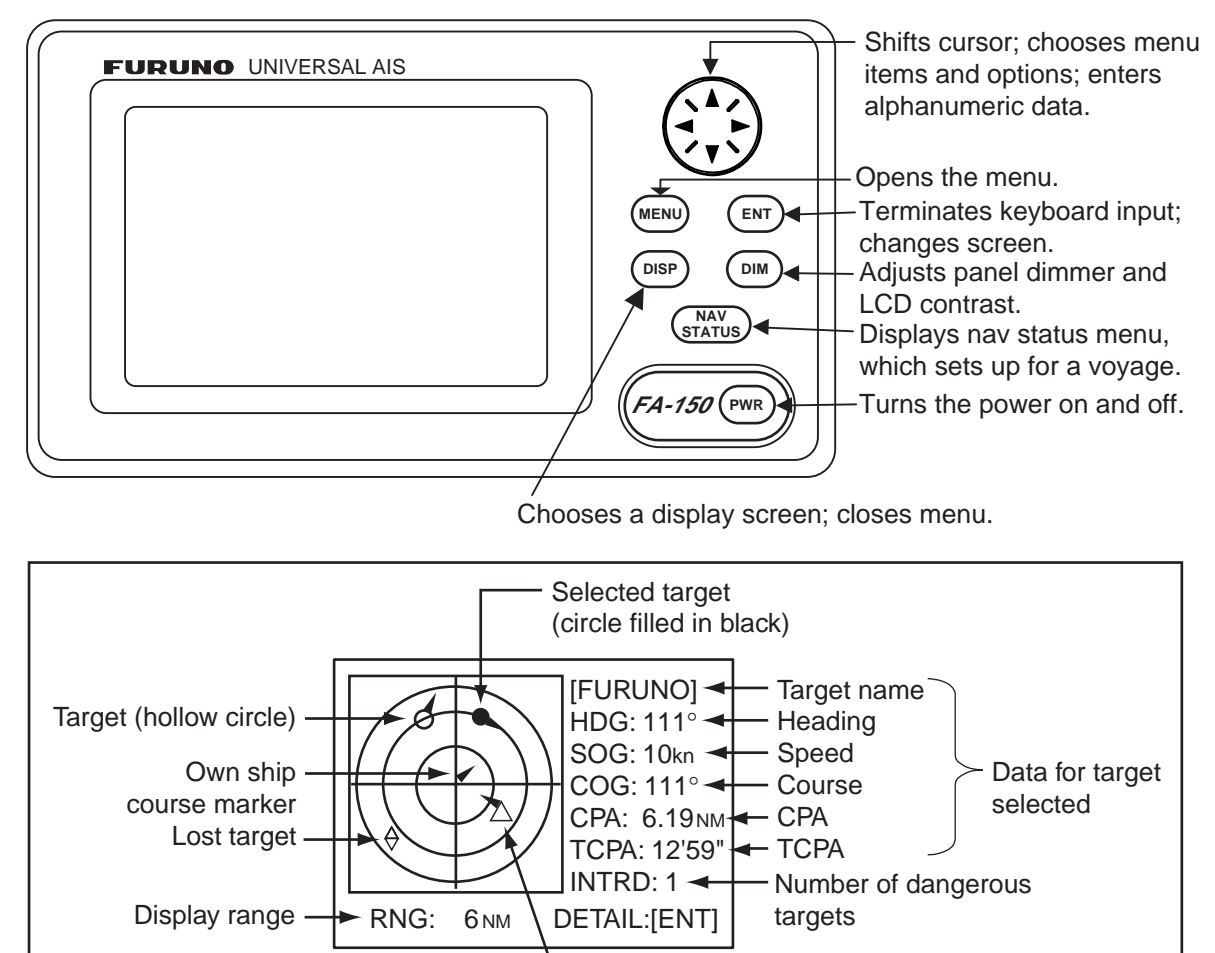

Dangerous target (Target whose CPA and TCPA are lower than CPA and TCPA alarm settings.)

Plotter display

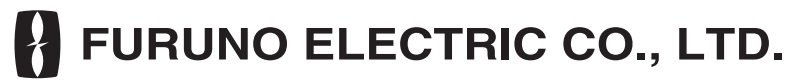

# www.furuno.co.jp

All brand and product names are trademarks, registered trademarks or service marks of their respective holders.

# SOLAS MODE OPERATIONS

#### How to set up for a voyage

1. Press the NAV STATUS key.

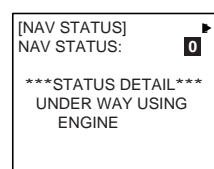

- 2. If your navigation status is different from that shown, do a) and b) below. If it is the same as shown, go to step 3.
  - a) Press the ENT key.
  - b) Press ▲ or ▼ to choose appropriate status and then press the ENT key.
- Press ► to show page 2 of the NAV STATUS menu.

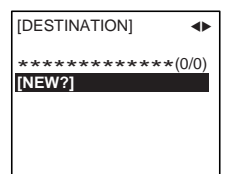

4. NEW is selected; press the ENT key.

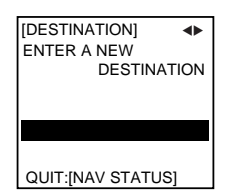

- Press the ENT key. Use the CursorPad to enter destination and then press the ENT key.
- Press ► to show page 3 of the NAV STATUS menu.

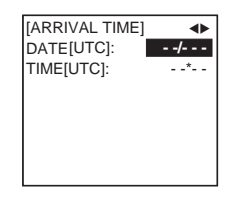

- 7. DATE is selected; press the **ENT** key.
- 8. Use the **CursorPad** to enter the date of arrival and then press the **ENT** key.
- 9. TIME is selected; press the ENT key.
- 10. Use the **CursorPad** to enter the estimated time of arrival and then press the **ENT** key. Use 24-hour notation.
- Press ► to show page 4 of the NAV STATUS menu.

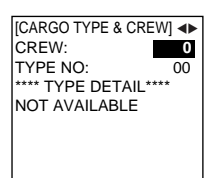

- 12. CREW is selected; press the ENT key.
- 13. Use the **CursorPad** to enter number of crew and then press the **ENT** key.
- 14. TYPE NO. is selected; press the **ENT** key.

- 15. Use the **CursorPad** to choose type of vessel and then press the **ENT** key.
- Press ► to show page 5 of the NAV STATUS menu.

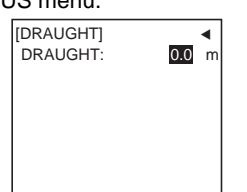

- 17. Press the ENT key.
- 18. Use the **CursorPad** to enter ship's draught, and then press the **ENT** key.
- 19. Press the **DISP** key to close the menu.

## How to send a message

 Press the MENU key.
Use ▼ or ▲ to choose MSG and then press the ENT key.

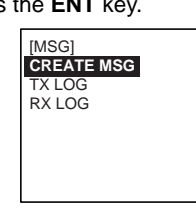

 CREATE MSG is selected; press the ENT key.

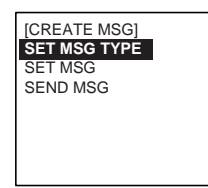

4. SET MSG TYPE is selected; press the **ENT** key.

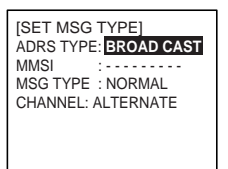

5. ADRS TYPE is selected; press the **ENT** key.

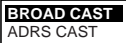

- 6. Choose ADRS CAST or BROAD CAST as appropriate. Press the **ENT** key.
- For BROAD CAST, go to step 8. For ADRS CAST, "MMSI" is selected; press the ENT key, use the CursorPad to enter MMSI number of receiving vessel and then press the ENT key.
- 8. MSG TYPE is chosen; press the **ENT** key.

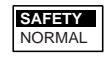

 Choose message type: NORMAL (message other than safety) or SAFETY (important navigational or meteorological warning). Press the ENT key. 10. CHANNEL is chosen; press the ENT key.

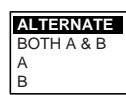

- 11. Choose which channel to transmit your message over.
- 12. Press the ENT key.
- 13. Press the **MENU** key to return to the CREATE MSG sub-menu.
- Choose SET MSG and press the ENT key.
- Use the CursorPad to enter your message. Use ▼ or ▲ to choose character: ◄ or ► to shift the cursor.
- 16. Press the **ENT** key to return to the CREATE MSG sub-menu.
- 17. Choose SEND MSG; press the ENT key to send your message.
- Press ◄ to choose YES; press the ENT key.

#### How to set CPA/TCPA

- 1. Press the MENU key.
- Use ▲ or ▼ to choose USER SETTINGS and then press the ENT key.
- 3. Use ▲ or ▼ to choose CPA/TCPA ALARM and then press the **ENT** key.

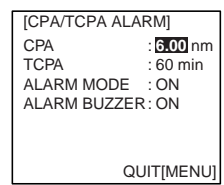

- 4. CPA is selected; press the ENT key.
- 5. Use the **CursorPad** to enter CPA and then press the **ENT** key.
- 6. TCPA is selected; press the ENT key.
- 7. Use the **CursorPad** to enter TCPA and then press the **ENT** key.
- 8. ALARM MODE is selected; press the **ENT** key.
- Choose ON to enable the CPA/TCPA alarm feature; OFF to disable it. Press the ENT key.
- 10. ALARM BUZZER is selected; press the **ENT** key.
- 11. Choose ON to enable the CPA/TCPA audio alarm, or OFF to disable it. Press the **ENT** key.
- 12. Press the **DISP** key to close the menu

# INLAND AIS OPERATIONS

### How to select INLAND AIS mode

1. Press the NAV STATUS key.

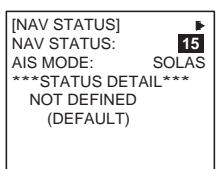

 Push ▼ to select AIS MODE then press the ENT key.

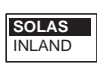

3. Select INLAND then press the ENT key.

#### How to enter voyage-related data

1. Press the NAV STATUS key.

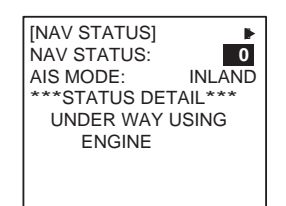

 Press ► to show the DESTINATION sub-menu.

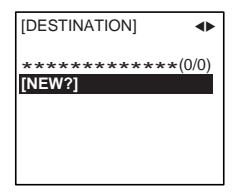

3. NEW is selected; press the ENT key.

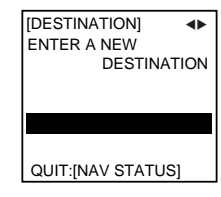

- Press the ENT key. Enter destination (20 characters max.) then press the ENT key.
- 5. Press ► to show the ARRIVAL TIME sub-menu.

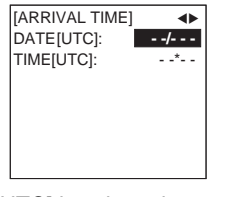

- 6. DATE[UTC] is selected; press the **ENT** key.
- 7. Enter the date of arrival then press the **ENT** key.
- 8. TIME[UTC] is selected; press the ENT key.
- Enter the estimated time of arrival then press the ENT key. Use 24-hour notation.
- 10. Press ► to show the DRAUGHT sub-menu.

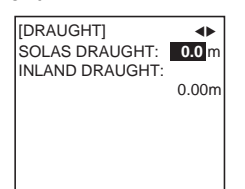

- 11 SOLAS DRAUGHT is selected; press the **ENT** key.
- 12. Enter SOLAS draught then press the **ENT** key.

- 13. INLAND DRAUGHT is selected; press the **ENT** key.
- Enter inland draught then press the ENT key.
- 15. Press ► to show the CARGO TYPE sub-menu.

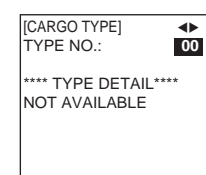

- 16. TYPE NO. is selected; press the **ENT** key.
- Select type of vessel/cargo then press the ENT key.
- Press ► to go to the ERI CODE sub-menu.

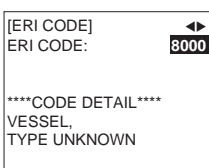

- 19. ERI CODE is selected; press the ENT key.
- 20. Enter four-digit ERI code then press the **ENT** key.
- Press ► to go to the NO. OF PERSONS sub-menu.

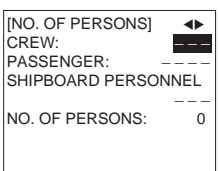

- 22. CREW is selected; press the  $\ensuremath{\text{ENT}}$  key.
- 23. Enter number of crew then press the **ENT** key.
- 24. PASSENGER is selected; press the **ENT** key.
- 25. Enter number of passengers then press the **ENT** key.
- 26. SHIPBOARD PERSONNEL is selected; press the **ENT** key.
- 27. Enter number of shipboard personnel then press the **ENT** key.
- 28. NO. OF PERSONS is selected; press the **ENT** key.
- 29. Enter the total number of persons then press the **ENT** key.
- Press ► to go to the LENGTH&BEAM sub-menu.

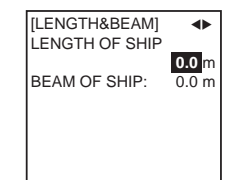

- 31. Enter the length and beam of your ship, pressing the **ENT** key after entering each item.
- 32. Press ► to go to the OTHER sub-menu.

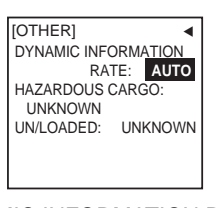

33. DYNAMIC INFORMATION RATE is selected; press the **ENT** key.

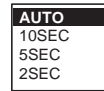

- 34. Select option then press the ENT key.
- HAZARDOUS CARGO is selected; press the ENT key.

| NUMBEF | R OF CONES 0 |
|--------|--------------|
| NUMBEF | R OF CONES 1 |
| NUMBEF | R OF CONES 2 |
| NUMBER | R OF CONES 3 |
| B-FLAG |              |
| UNKNOV | VN           |
| 1      |              |

- 36. Select appropriate item then press the **ENT** key.
- UN/LOADED is selected; press the ENT key.

| UNKNOWN  |
|----------|
| LOADED   |
| UNLOADED |

- Select appropriate item then press the ENT key.
- 39. Press the **DISP** key to close the menu.

#### How to send an ETA message

- 1. Press the **MENU** key.
- 2. Select MSG then press the ENT key.

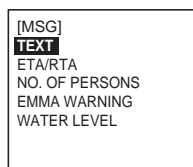

3. Select ETA/RTA then press the ENT key.

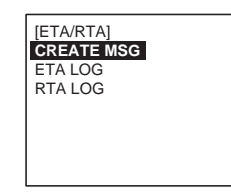

4. CREATE MSG is selected; press the **ENT** key.

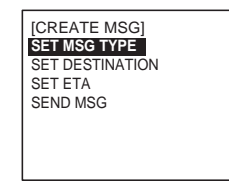

5. SET MSG TYPE is selected; press the **ENT** key.

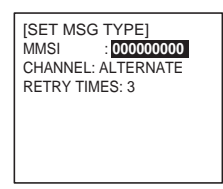

6. MMSI is selected; press the ENT key.

- Enter the MMSI of the lock/bridge/terminal you want to pass through then press the ENT key.
- 8. CHANNEL is selected; press the ENT key.

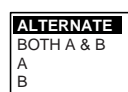

- 9. Select the channel over which to send the message then press the ENT key.
- 10. RETRY TIMES is selected; press the **ENT** key.
- Enter the number of times to re-send the message (if the first transmission is unsuccessful) then press the ENT key. An ETA message can be resent a maximum of three times.
- 12. Press the **MENU** key to return to the CREATE MSG menu.
- 13. Select SET DESTINATION then press the **ENT** key.

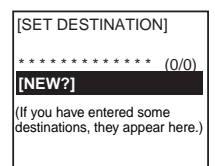

- NEW is selected. If your destination is shown on screen, select it, press the ENT key then go to step 18. To enter a new destination, go to step 15.
- 15. With NEW selected, press the **ENT** key.

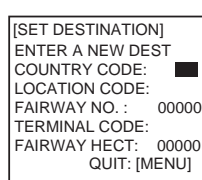

- COUNTRY CODE is selected; press the ENT key. Enter the UN country code of your destination, referring to ISO 3166, then press the ENT key.
- 17. Enter location code, fairway no., terminal code, and fairway hectometre.
- 18. Press the **MENU** key twice to return to the CREATE MSG menu.
- 19. Select SET ETA then press the **ENT** key.

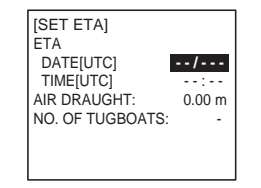

- 20. DATE[UTC] is selected; press the **ENT** key.
- 21. Enter the day (1-2 digits) and month (three-character abbreviation) of ETA then press the **ENT** key.
- 22. TIME[UTC] is selected; press the ENT key.
- 23. Enter your ETA, in 24-hour notation, then press the **ENT** key.

PUB.NO.OSE-44310-B

(0909, DAMI) FA-150

- 24. AIR DRAUGHT is selected; press the **ENT** key.
- 25. Enter your ship's air draught then press the **ENT** key.
- 26. NO. OF TUGBOATS is selected; press the **ENT** key.
- Enter the no. of assisting tugboats (0-6) your ship requires then press the ENT key. Enter "0" for none.
- 28. Press the **MENU** key to return to the CREATE MSG menu.
- Select SEND MSG then press the ENT key. You are asked if you are sure to send the message. Select YES then press the ENT key to send the message.

#### How to send a text message

- 1. Press the **MENU** key to open the menu.
- 2. Select MSG then press the ENT key.

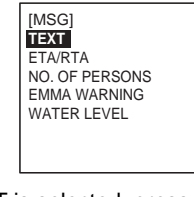

3. TEXT is selected; press the ENT key.

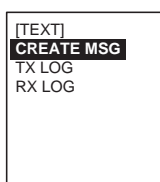

4. CREATE MSG is selected; press the **ENT** key.

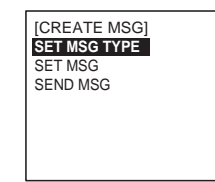

5. SET MSG TYPE is selected; press the **ENT** key.

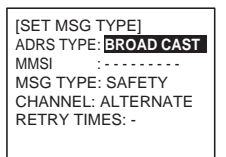

6. ADRS TYPE line is selected; press the **ENT** key.

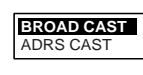

- 7. Select ADRS CAST or BROAD CAST as appropriate.
- 8. Press the ENT key. For ADRS CAST, select MMSI then enter MMSI no.
- Select MSG TYPE then press the ENT key.

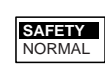

- Select message type: NORMAL (message other than safety) or SAFETY (important navigational or meteorological warning). Press the ENT key.
- 11. CHANNEL is selected; press the ENT key.

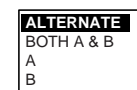

- 12. Select which channel to transmit your message over then press the **ENT** key.
- 13. RETRY TIMES is selected; press the **ENT** key. If the ADRS TYPE is BROAD CAST go to step 14. For ADRS CAST, enter the number of times to re-transmit a message (0-3) then press the **ENT** key.
- 14. Press the **MENU** key to return to the CREATE MSG sub-menu.
- 15. Select SET MSG then press the ENT key.

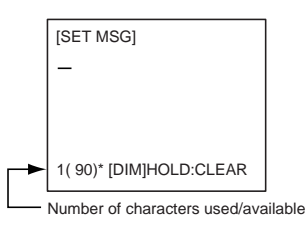

- Use the CursorPad to enter your message.
- 17. Press the **MENU** key to return to the CREATE MSG sub-menu.
- 18. Select SEND MSG then press the **ENT** key. The prompt shown below appears.

| SEND MESSAGE.                        |
|--------------------------------------|
| ARE YOU SURE?<br>YES <mark>NO</mark> |

#### How to display an RTA message

- 1. Press the **MENU** key to open the menu.
- 2. Select MSG then press the ENT key.
- 3. Select ETA/RTA then press the ENT key.
- 4. Select RTA LOG then press the **ENT** key to show the RTA log.
- 5. Select message then press the **ENT** key.

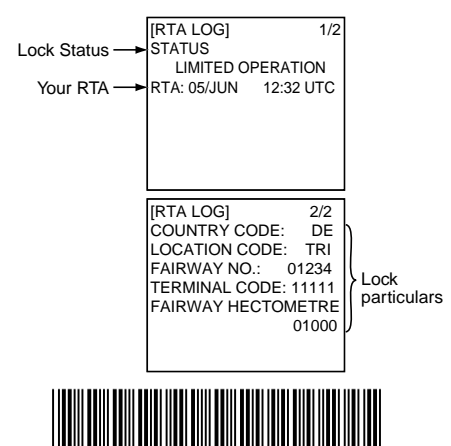

\* 00015008511 \*